# 液体ヘリウム供給予約システム 操作マニュアル

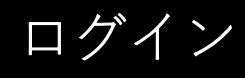

### ログイン用URL

https://booking.ltc.osaka-u.ac.jp

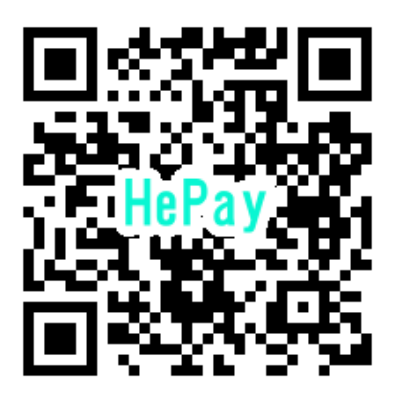

| カウントタ |  |     |
|-------|--|-----|
|       |  |     |
| スワード  |  |     |
|       |  | ログイ |

アカウントとパス:

アカウントと初期パスワードは 低温センターから配布します

パスワードの変更は 低温センターへご依頼ください

## 予約画面

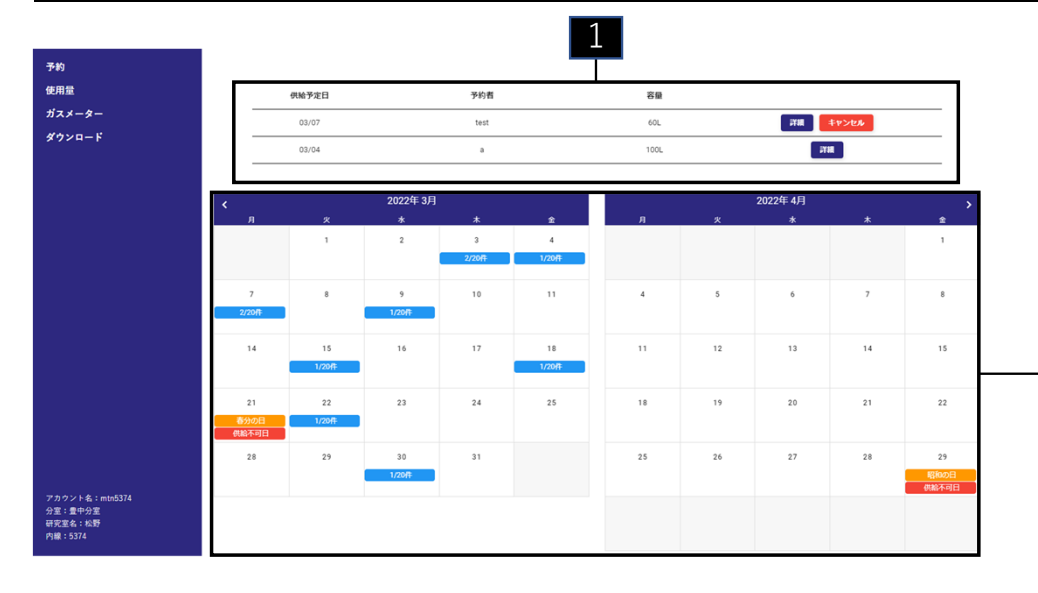

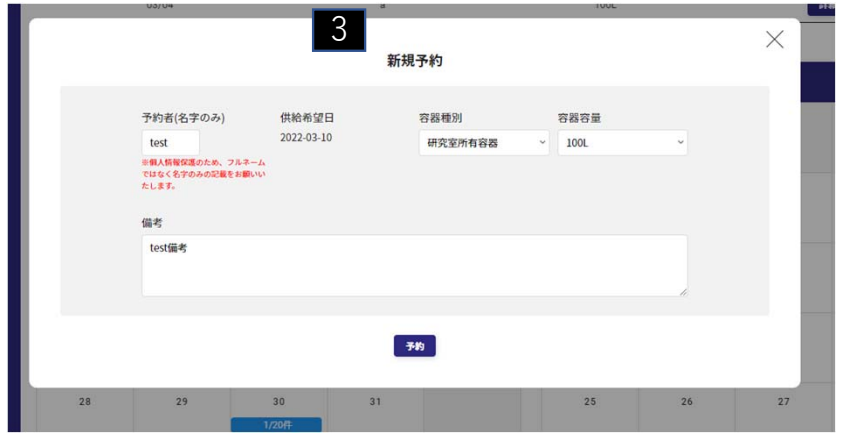

**1** 予約の確認

未充填の予約一覧です。

供給日前日までの予約に関しては、編集・キャンセルが可能です。 当日キャンセルはセンターまでご連絡ください(メール、電話等)

#### 2 予約状況

- ・背景が青色:全利用者の予約状況(予約済み数/受付可能上限数)
- ・背景が赤色:供給不可日
- ・背景が橙色:祝日

2

#### 3 新規予約

翌日以降の日付をクリックすると新規予約のポップアップが開きます。

予約者:予約をする人の名字を記入してください

容器種別:次のうちから選択してください

・研究室所有容器…利用者の所有容器を持ち込む場合

- ・継続レンタル…センター貸与の容器を研究室から持ち込む場合
- ・単発レンタル…センター所有容器を一度だけ借りる場合

備考:容器予冷の場合など特記事項があればご記入ください

予約が完了するとアカウントに登録しているメーリングリストへ完了

メールが送られます。予約を変更した場合も変更のメールが送られます。

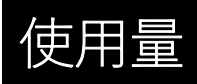

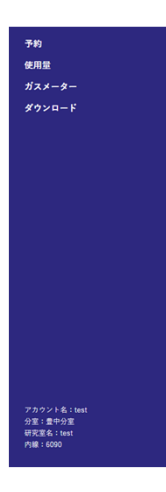

# tense tense <thttp://www.enconconconcord</th> <thttp:

#### 使用量

研究室の液体ヘリウム使用実績を確認できます。 各行は、1~12月と合計値が表示されています。

ガスメーター

| *-*-                                                                                                    |                                                                          |                                                                                                    |                                                                                                  |                                                                                                    |                           | 202               | 2年                                                                            |                                                                                 |    |    |  |
|----------------------------------------------------------------------------------------------------|--------------------------------------------------------------------------|----------------------------------------------------------------------------------------------------|--------------------------------------------------------------------------------------------------|----------------------------------------------------------------------------------------------------|---------------------------|-------------------|-------------------------------------------------------------------------------|---------------------------------------------------------------------------------|----|----|--|
| 20-F                                                                                                    |                                                                          | 『屋番号 メー                                                                                                    | -9-ID                                                                                            | 1月                                                                                                 | 2月                        | 3月                | 4月                                                                            | 5月                                                                              | 6月 | 7月 |  |
|                                                                                                    |                                                                          | H005 N                                                                                                    | NH5                                                                                              | 10,000<br>01/01 12:15                                                                              | 0                         | 0                 | 0                                                                             | 0                                                                               | 0  | 0  |  |
|                                                                                                    |                                                                          | H005 N                                                                                                    | NH6                                                                                              | 0                                                                                                  | 0                         | 0                 | 0                                                                             | 0                                                                               | 0  | 0  |  |
|                                                                                                    |                                                                          | H019 N                                                                                                    | NH5                                                                                              | c                                                                                                  | 0                         | 0                 | 0                                                                             | 0                                                                               | 0  | 0  |  |
|                                                                                                    |                                                                          | H109 N                                                                                                    | NH5                                                                                              | C                                                                                                  | 0                         | 0                 | 0                                                                             | 0                                                                               | 0  | 0  |  |
|                                                                                                    | *                                                                        |                                                                                                    |                                                                                                  |                                                                                                    |                           |                   |                                                                               |                                                                                 |    |    |  |
|                                                                                                    |                                                                          |                                                                                                    |                                                                                                  |                                                                                                    |                           | 202               | 1年                                                                            |                                                                                 |    |    |  |
|                                                                                                    |                                                                          | 『屋番号 メー                                                                                                    | -ターID                                                                                            | 1.0                                                                                                | 2月                        | 3月                | 4月                                                                            | 5月                                                                              | 6月 | 7月 |  |
|                                                                                                    |                                                                          | H005 N                                                                                                    | NH5                                                                                              | Q                                                                                                  | 0                         | 0                 | 0                                                                             | 0                                                                               | 0  | 0  |  |
|                                                                                                    |                                                                          | H005 N                                                                                                    | NH6                                                                                              | 0                                                                                                  | 0                         | 0                 | 0                                                                             | 0                                                                               | 0  | 0  |  |
|                                                                                                    |                                                                          | H019 N                                                                                                    | INH5                                                                                             | 0                                                                                                  | 0                         | 0                 | 0                                                                             | 0                                                                               | 0  | 0  |  |
| ウント名:mtn5374<br>:豊中分室<br>≊名:松野<br>: 5374                                                                                                    |                                                                          |                                                                                                    |                                                                                                  |                                                                                                    |                           |                   |                                                                               |                                                                                 |    |    |  |
| ウント名:mtn5374<br>:豊中分室<br>室名:松野<br>:5374                                                                                                    | 1                                                                        |                                                                                                    |                                                                                                  |                                                                                                    |                           | 2022年             |                                                                               |                                                                                 |    |    |  |
| ウント&: min5374<br>:重中分室<br>空余: 北野<br>: 5374<br>部屋番号                                                                                                    | メーターID                                                                   | 1月                                                                                                    |                                                                                                  | 2月                                                                                                 | 3月                        | 2022年             | 4月                                                                            | 5月                                                                              |    |    |  |
| クンド名:mtn5374<br>:皇中分室<br>室名:松野<br>:5374<br>部屋番号<br>H005                                                                                                    | メーターID<br>NNH5                                                           | 1月<br>10,000<br>01/01 12:1                                                                                                    | 5                                                                                                | 2月<br>0                                                                                            | <b>3月</b><br>0            | 2022年             | <b>4月</b><br>0                                                                | <b>5月</b><br>0                                                                  | c  |    |  |
| ペント&:mtn5374<br>:量中分室<br>葉名:北野<br>:5374<br>部座番号<br>H005<br>H005                                                                                                    | メーターID<br>NNH5<br>NNH6                                                   | 1月<br>10,000<br>01/01 12:1<br>0<br>02/07 15:1                                                                                                | 5 3                                                                                              | 2月<br>0<br>0                                                                                       | <b>з</b> я<br>0           | 2022 <del>年</del> | <b>4月</b><br>0<br>0                                                           | 5 <b>月</b><br>0                                                                 | e  |    |  |
| ペント&:mth5374<br>:重中分重<br>室を:4時<br>:5374<br>部屋番号<br>H005<br>H005<br>H019                                                                                                    | メーターiD<br>NNH5<br>NNH6<br>NNH5                                           | 1月<br>10,000<br>01/01 12:1<br>0<br>02/07 15:1<br>0                                                                                           | 5                                                                                                | 2,F<br>0<br>0                                                                                      | <b>3月</b><br>0<br>0       | 2022 <del>年</del> | <b>4F</b><br>0<br>0<br>0                                                      | <b>5月</b><br>0<br>0                                                             |    |    |  |
| 22514:mbd374<br>: 金中安<br>: 金中安<br>: 5774<br>部座番号<br>H005<br>H005<br>H005<br>H019<br>H109                                                                                                    | メーターID<br>NNH5<br>NNH6<br>NNH5<br>NNH5                                   | 1月<br>10,000<br>01/01 12:1<br>0<br>02/07 15:1<br>0                                                                                           | 3                                                                                                | 2月<br>0<br>0                                                                                       | <b>3月</b><br>0<br>0       | 2022 <del>年</del> | <b>4月</b><br>0<br>0<br>0<br>0                                                 | 5 <b>月</b><br>0<br>0<br>0<br>0                                                  |    |    |  |
| 22 / 6 1 : mb0374<br>注册分型<br>名 : 28 7 : 28 7 : 28 | メーターID<br>NNH5<br>NNH6<br>NNH5<br>NNH5                                   | 1/3<br>10,000<br>01/01 12:1<br>0<br>02/07 15:1<br>0                                                                                          | 5<br>3<br>3 × - タ-                                                                               | 2 <i>F</i><br>0<br>♥                                                                               | <b>Ffc</b><br>0<br>0<br>0 | 2022 <del>年</del> | <b>47</b><br>0<br>0<br>0<br>0                                                 | <b>57</b><br>0<br>0<br>0                                                        |    |    |  |
| 2256年; mod374<br>#99室<br>#878年<br>1937年<br>H005<br>H005<br>H019<br>H109                                                                                                    | メーターID<br>NNH5<br>NNH6<br>NNH5<br>NNH5                                   | 17<br>10,000<br>12:1 10:10<br>0<br>10:1<br>0<br>0                                                                                            | 5<br>3<br>2<br>2<br>2<br>2<br>2                                                                  | 2,5<br>0<br>0                                                                                      | <b>R</b><br>0<br>0        | 2022 <b>年</b>     | <b>4月</b><br>0<br>0<br>0                                                      | <b>Fi</b><br>0<br>0<br>0<br>0                                                   |    |    |  |
| 2255年; mod374<br>#99室<br>#374<br>部隊副号<br>H005<br>H005<br>H019<br>H109<br>部隊副号                                                                                                    | メーターID<br>NNH5<br>NNH5<br>NNH5<br>NNH5<br>メーターID                         | 17<br>10,000<br>12:1 10:10<br>0<br>10:1<br>0<br>0<br>10:1<br>0                                                                               | 5<br>3<br>3<br>2<br>2<br>2<br>2<br>2<br>2                                                        | 2/5<br>0<br>0                                                                                      | <b>Rc</b><br>0<br>0       | 2022年             | 4月<br>0<br>0<br>0<br>0<br>0                                                   | 57<br>0<br>0<br>0<br>0<br>0<br>57                                               |    |    |  |
| 2296 年: mod374<br>#99室<br>#878年<br>1937年<br>                                                                                                    | メーターID<br>NNH5<br>NNH5<br>NNH5<br>NNH5<br>メーターID<br>NNH5                 | 17<br>10,000<br>12:1 10:10<br>0<br>13:1<br>0<br>1<br>1<br>1<br>1<br>1<br>1<br>1<br>1<br>1<br>1<br>1<br>1<br>1<br>1<br>1<br>1<br>1<br>1       | 5<br>3<br>3<br>3<br>3<br>3<br>3<br>3<br>3<br>3<br>3<br>3<br>3<br>3<br>3<br>3<br>3<br>3<br>3<br>3 | 22F<br>0<br>0<br>0<br>€                                                                            | <b>R</b><br>0<br>0        | 2022年             | 4月<br>0<br>0<br>0<br>0<br>0<br>0                                              | <b>Fi</b><br>0<br>0<br>0<br>0<br>0<br>0<br>0<br>0<br>0<br>0<br>0<br>0<br>0<br>0 |    |    |  |
| 2254、imtoS374<br>まやま<br>またま<br>1930日<br>H005<br>H005<br>H019<br>H109<br>B36座番号<br>H005<br>H005<br>H005                                                                                                    | メーターID<br>NNH5<br>NNH5<br>NNH5<br>XNH5<br>XNH5                           | 17<br>10,000<br>12:1 10/10<br>0<br>15:1 70/20<br>0<br>1<br>1<br>1<br>1<br>1<br>1<br>1<br>1<br>1<br>1<br>1<br>1<br>1<br>1<br>1<br>1<br>1<br>1 | 5<br>3<br>7×-9-                                                                                  | 2,F<br>0<br>0<br>₩<br>€                                                                            | <b>R</b><br>0<br>0        | 2022年             | 4月<br>0<br>0<br>0<br>0<br>0<br>0<br>0<br>0<br>0<br>0<br>0<br>0                | <b>R</b><br>0<br>0<br>0<br>0<br>0<br>0<br><b>0</b><br>0<br>0<br>0<br>0          |    |    |  |
| 2254、imtoS374<br>まやま<br>まとまた<br>15374                                                                                                    | メーターID<br>NNH5<br>NNH6<br>NNH5<br>NNH5<br>メーターID<br>NNH5<br>NNH6<br>NNH5 | 1/3<br>10,000<br>01/01 12:1<br>0<br>02/07 15:1<br>0<br>                                                                                      | 5<br>3<br><i>7×-9-</i><br>)                                                                      | 2,F<br>0<br>0<br>0<br>0<br>0<br>0<br>0<br>0<br>0<br>0<br>0<br>0<br>0<br>0<br>0<br>0<br>0<br>0<br>0 | <b>146</b><br>0<br>0      | 2022 <b>年</b>     | 4月<br>0<br>0<br>0<br>0<br>0<br>0<br>0<br>0<br>0<br>0<br>0<br>0<br>0<br>0<br>0 | 554<br>0<br>0<br>0<br>0<br>0<br>0<br>554<br>0<br>0<br>0<br>0<br>0               |    |    |  |

ガスメーター値の入力

毎月、月初めにガスメーター値を入力してください。 これまでのメールでのご報告は廃止となります。

入力後1ヶ月経過するとセルの背景がグレーになり編集ができな くなります。

今年度の表のセルにはガスメーター値と入力日時が表示されてい ます。

背景が白いセルをクリックするとポップアップが表示され、ガス メーター値の登録・変更が可能です。

入力日から1ヶ月経過しているガスメーター値を変更したい場合 は、低温センターに連絡して下さい。

ガスメーターを識別するメーターIDの変更は低温センターまでご 連絡ください。

# ダウンロード機能

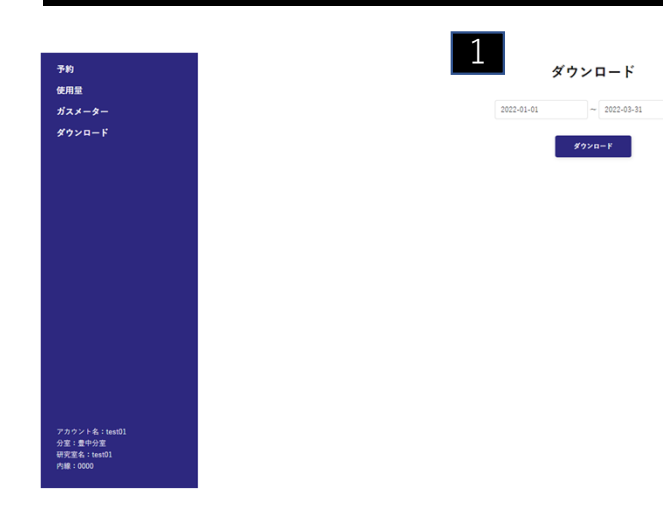

| 10 | A      | В         | С         | D       | E   | F |
|----|--------|-----------|-----------|---------|-----|---|
| 1  | 研究室名   | 供給日       | 供給量       | 充填前     | 充填後 |   |
| 2  | test01 | 2022/2/28 | 100       | 0       | 100 |   |
| 3  | test01 | 2022/3/3  | 0.1       | 0.1     | 0   |   |
| 4  | test01 | 2022/3/7  | 0         | 0       | 0   |   |
| 5  | test01 | 2022/3/9  | 0         | 0       | 0   |   |
| 6  | test01 | 2022/3/15 | 0         | 0       | 0   |   |
| 7  | test01 | 2022/3/22 | 0         | 0       | 0   |   |
| 8  | test01 | 2022/3/30 | 99        | 0       | 99  |   |
| 9  |        |           |           |         |     |   |
| 10 |        |           |           |         |     |   |
| 11 |        |           |           |         |     |   |
| 12 |        |           |           |         |     |   |
| 13 |        |           |           |         |     |   |
| 14 |        |           |           |         |     |   |
| 15 |        |           |           |         |     |   |
| 16 |        |           |           |         |     |   |
| 17 |        |           |           |         |     |   |
| 18 |        |           |           |         |     |   |
| 19 |        |           |           |         |     |   |
| 20 |        |           |           |         |     |   |
| 21 |        |           |           |         |     |   |
|    |        | 20220101  | 20220331併 | は給データー賢 | (+) |   |

| - 200 | A      | В    | С | D        | E       | F         |
|-------|--------|------|---|----------|---------|-----------|
| 1     | 研究室名   | 年    | 月 | ガスメーターID | ガスメーター値 | ガスメーター入力E |
| 2     | test01 | 2022 | 1 | 1        | 100     | 2022/2/   |
| 3     | test01 | 2022 | 2 | 1        | 300     | 2022/3/   |
| 4     |        |      |   |          |         |           |
| 5     |        |      |   |          |         |           |
| 6     |        |      |   |          |         |           |
| 7     |        |      |   |          |         |           |
| 8     |        |      |   |          |         |           |
| 9     |        |      |   |          |         |           |
| 10    |        |      |   |          |         |           |
| 11    |        |      |   |          |         |           |
| 12    |        |      |   |          |         |           |
| 13    |        |      |   |          |         |           |
| 14    |        |      |   |          |         |           |
| 15    |        |      |   |          |         |           |
| 16    |        |      |   |          |         |           |
| 17    |        |      |   |          |         |           |
| 18    |        |      |   |          |         |           |
| 19    |        |      |   |          |         |           |
| 20    |        |      |   |          |         |           |

#### 1 期間の範囲選択

日付を選択しダウンロードボタンをクリックすると指定期間のデータをダウン ロードできます。 データ内容は以下の項目です。 ・液体ヘリウム使用量 ・ガスメーター値

#### 2 供給データー覧

供給データの一覧がCSV形式で出力されます。 項目は次の通りです。 「研究室名」「供給日」「供給量」「充填前」「充填後」

#### 3 メーター読みデーター覧

ガスメーター値のデーター覧がCSV形式で出力されます。

項目は次の通りです。

「研究室名」「年」「月」「メーターID」「ガスメーター値」「ガスメーター 入力日」

FAQ

# **Q.予約システムは学外からも利用可能でしょうか**。 A.学外からも利用可能です。

Q.連絡用の登録メールアドレスはメーリングリストではなく個人のメール アドレスでも可能ですか。
A.メーリングリストを推奨しておりますが不可ではございません。
Q.ヘリウムの利用料金はシステム上から分からないのですか。
A.システムでは計算されませんので低温センターまでお問い合わせください。

## Q.アカウントに複数の利用者が同時にログインできますか。

A.同時ログイン可能な仕様となっており、操作中もロックがかからないため後の操作が上書き処理されます。

FAQ

## Q.画面上で文字化けしています。

A.ブラウザの自動翻訳機能をオフにしてみてください。

# **Q.ログアウトボタンがありません。ログアウト条件を教えてください。** A.30分間無操作で自動ログアウトします。

Q.予約しようとする時に既に20本の予約が入ってる場合は供給してもらえないのですか。

A.そのときの供給能力によりますので低温センターまでご相談ください。

## Q.毎回、名前を入力したり容器を選択するのが面倒です。前回の入力条件 を記憶させることはできませんか。

A.現時点では未実装です。今後の課題として検討させていただきます。